## 14.01.3418

# ROLINE Wireless Extender Set, TX+RX, C-HDMI, 1080p, 20 m

Handbuch

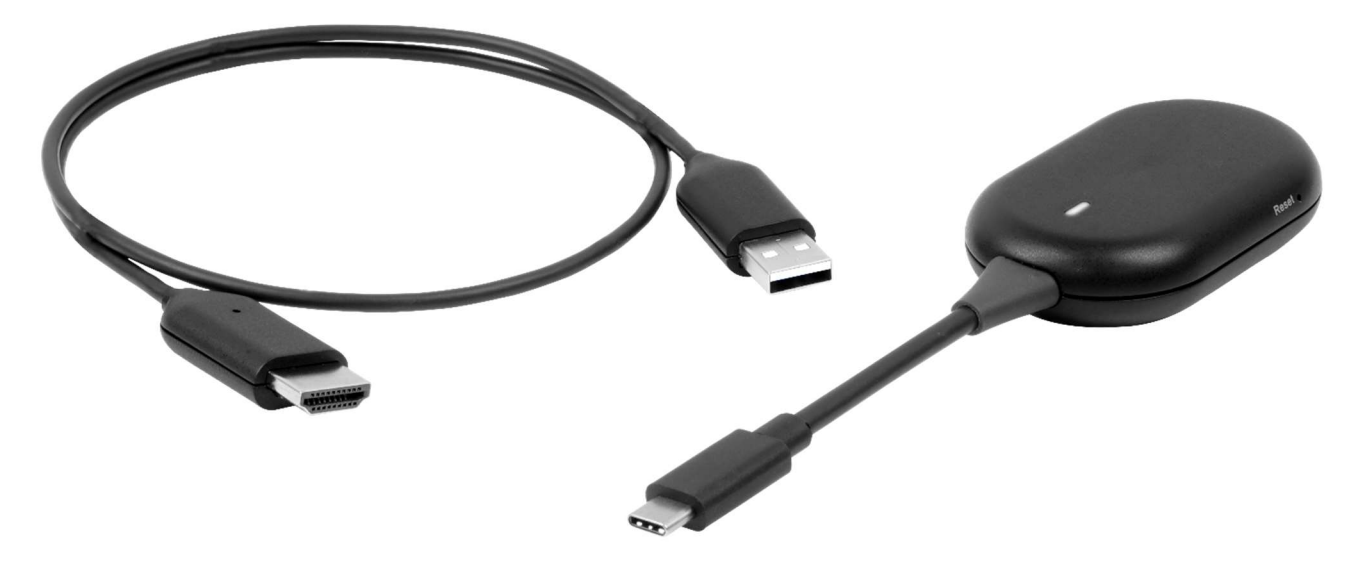

Version 1.0

## Einleitung

Der Transmitter (TX) mit USB-C-Unterstützung und DP-Alt-Mode gewährleistet nahtlose plattformübergreifende Konnektivität mit Windows, macOS und ChromeOS auf PCs oder Tablets.

#### USB-C mit DP Alt-Modus

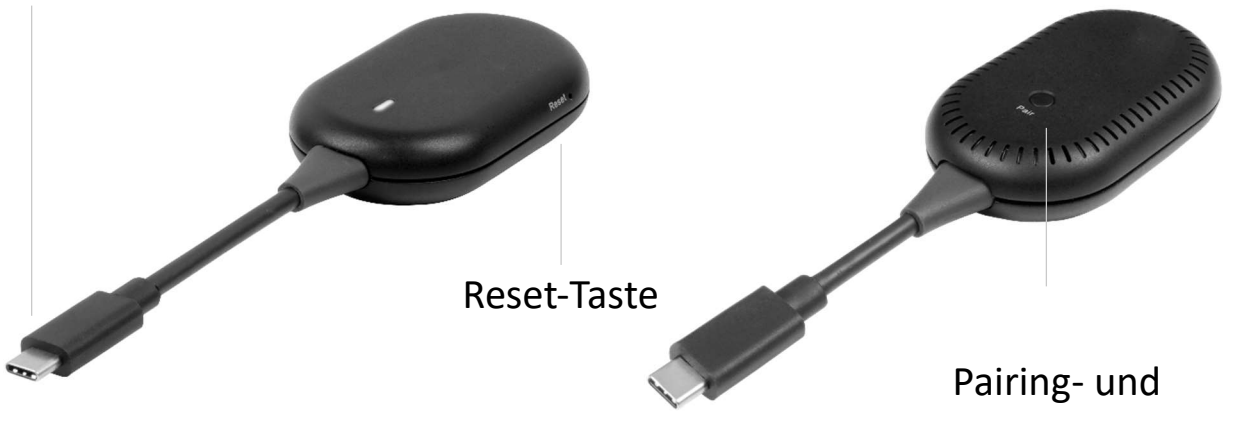

Bildschirm-Ein-/Aus-Taste

Der Receiver (RX) verfügt über einen HDMI-Anschluss für die Kompatibilität mit Fernsehern und Monitoren.

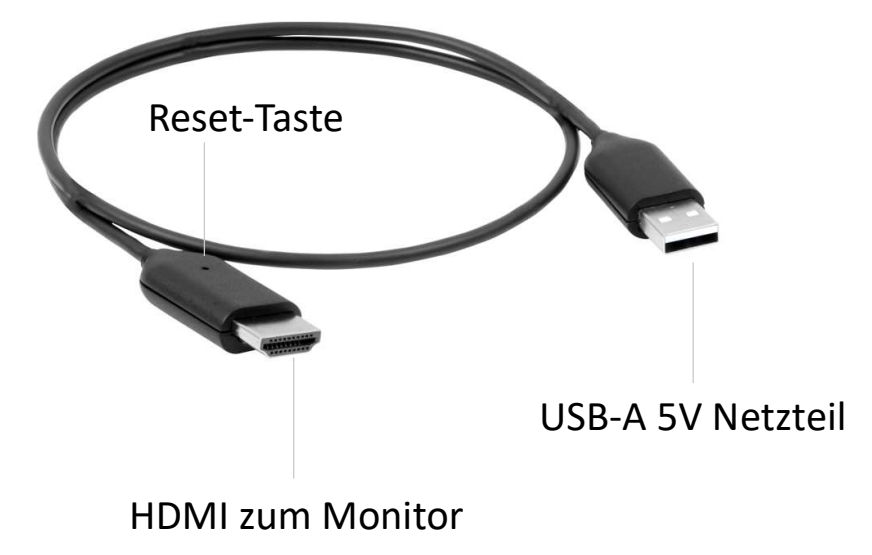

## KOPPLUNGSVORGANG

#### 1> Den RX-Dongle initiieren

- 1) Bestätigen Sie das "RX-Gerät".
- 2) Verbinden Sie die USB-A-Seite mit der Stromquelle.
- 3) Rufen Sie nach dem Booten die Hauptschnittstelle auf.

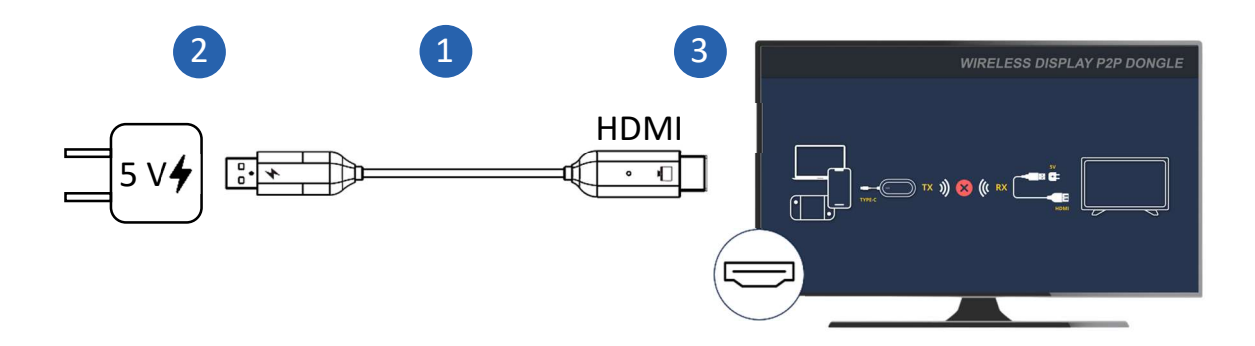

- 4) Halten Sie die Taste am RX gedrückt, um die Kopplungsaufforderung anzuzeigen.
- 5) Bestätigen Sie, dass die Versionsnummer, die SSID-Anzeige und die Versionsnummer der Schnittstelle normal und in Ordnung sind.

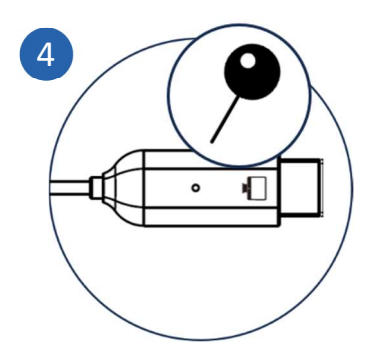

#### 2> Drücken Sie die Pair- und Screen On/Off-Taste auf

#### dem TX-Dongle, um das Gerät zu koppeln.

- 1) Bestätigen Sie das "TX-Gerät" und stellen Sie eine Verbindung zum Gerät her.
- Halten Sie die Pairing- und Bildschirm-Ein/Aus-Taste am TX etwa 5 Sekunden lang gedrückt, bis das Licht erlischt. Etwa 1 Sekunde nach dem Erlöschen des Lichts blinkt das Licht schneller.
- 3) Lassen Sie jetzt die Taste los, um mit der Kopplung (TX/RX) zu beginnen.

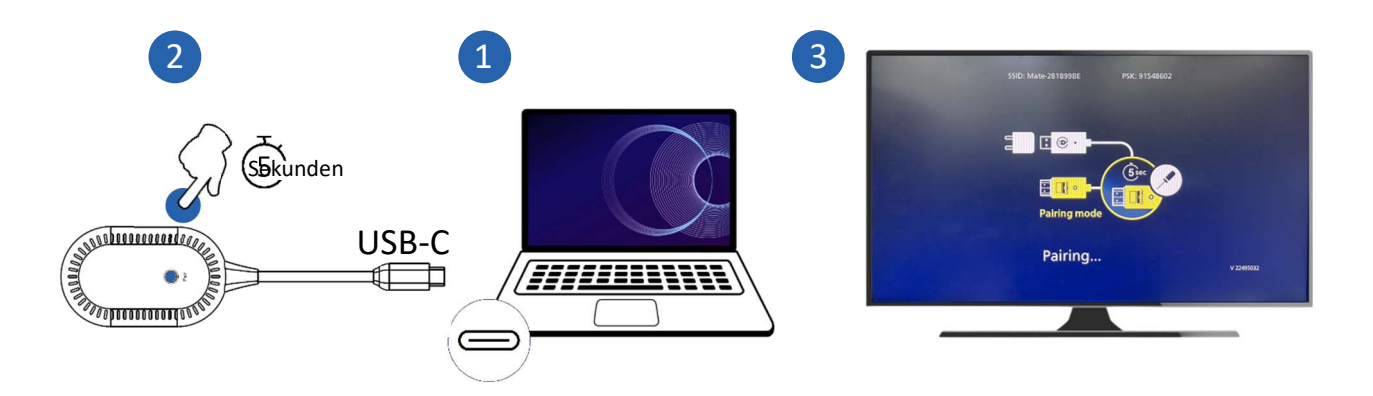

4) Bestätigen Sie, dass "Pairing OK" angezeigt wird und der Bildschirm normal und in Ordnung ist.

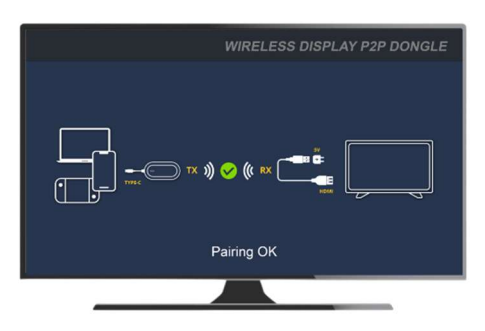

5) Der Kopplungsvorgang ist abgeschlossen und der Inhalt des Gerätebildschirms wird auf den Monitor gespiegelt.

3

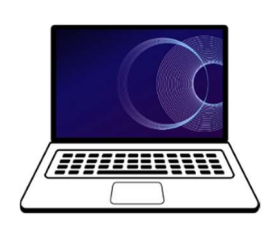

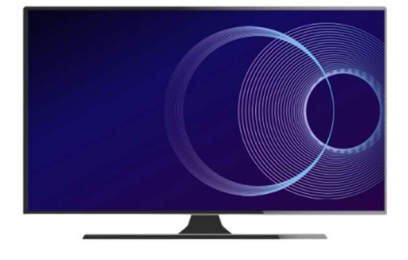

#### **3> Spiegelung im Pairing-Modus**

#### deaktivieren/wiederherstellen

- 1) Drücken Sie die Tasten "Koppeln" und "Bildschirm ein/aus" auf dem verbundenen Gerät.
- 2) Die Spiegelung ist ausgeschaltet und der Monitor zeigt die Kopplungsaufforderung an.

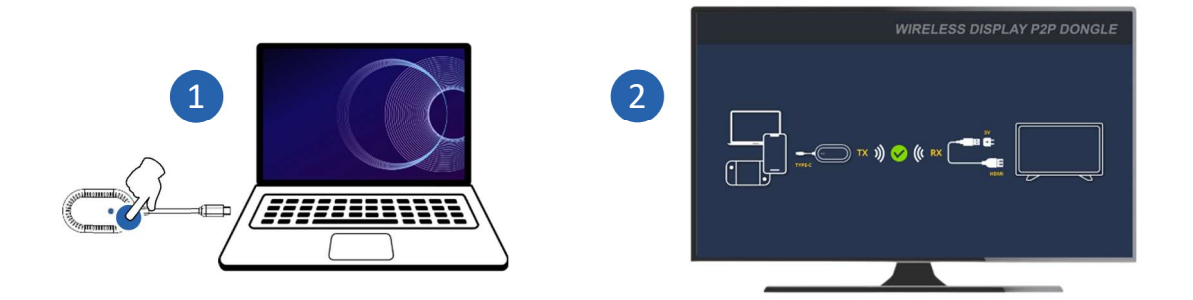

3) Drücken Sie die Tasten "Koppeln" und "Bildschirm ein/aus" erneut, um die Spiegelung wiederherzustellen.

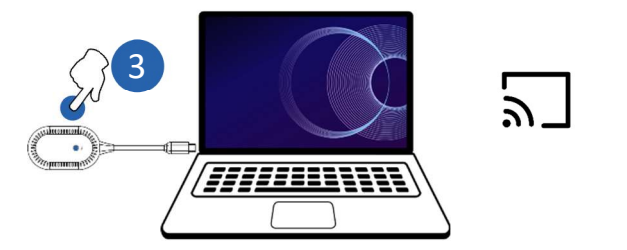

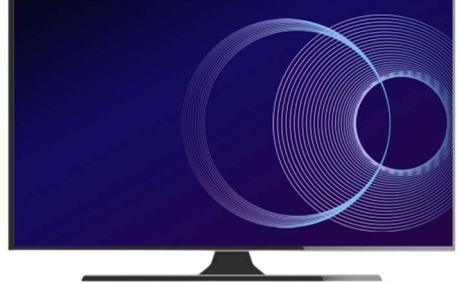

## **BETRIEB MIT DUAL TX DONGLES**

#### 1> Koppeln Sie den zweiten TX-Dongle

1) Verbinden Sie den zweiten TX-Dongle mit einem neuen Gerät.

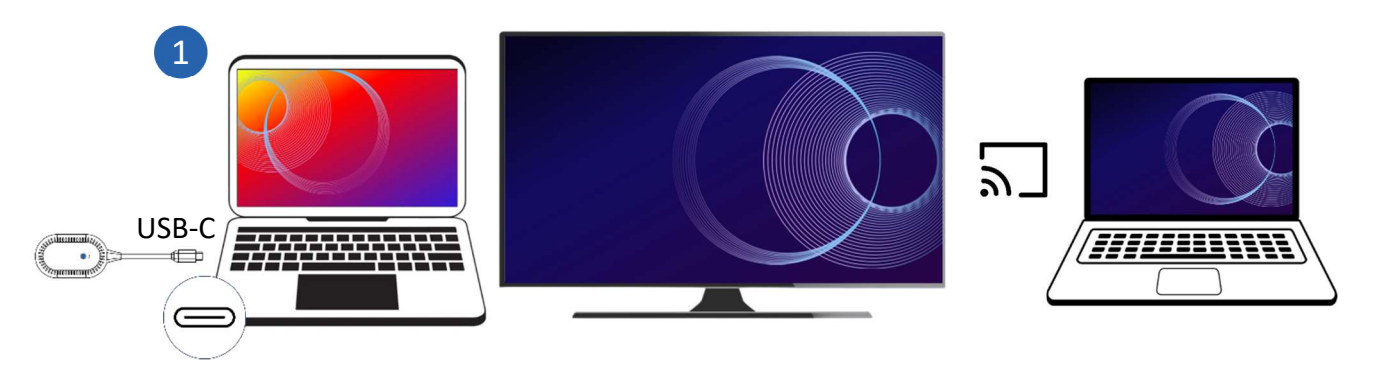

 Halten Sie die Taste am RX gedrückt, um die Kopplungsaufforderung anzuzeigen. Vergewissern Sie sich, dass "Bereit zum Koppeln" angezeigt wird.

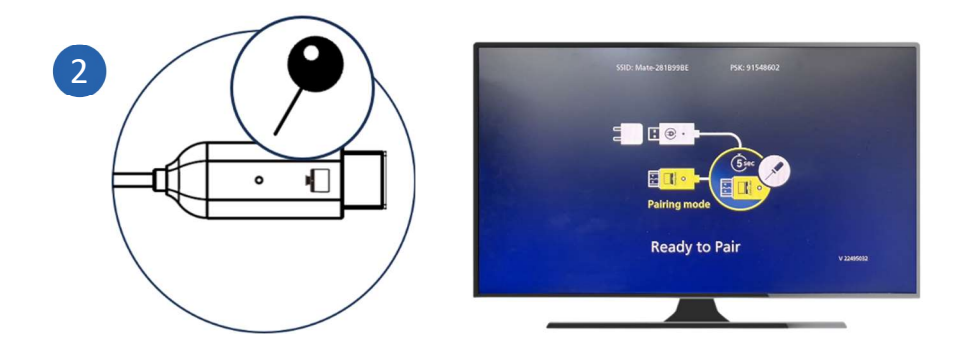

- 3) Halten Sie die Pair- und Screen-On/Off-Taste am zweiten TX etwa 5 Sekunden lang gedrückt.
- 4) Lassen Sie die Taste los, um mit der Kopplung zu beginnen.

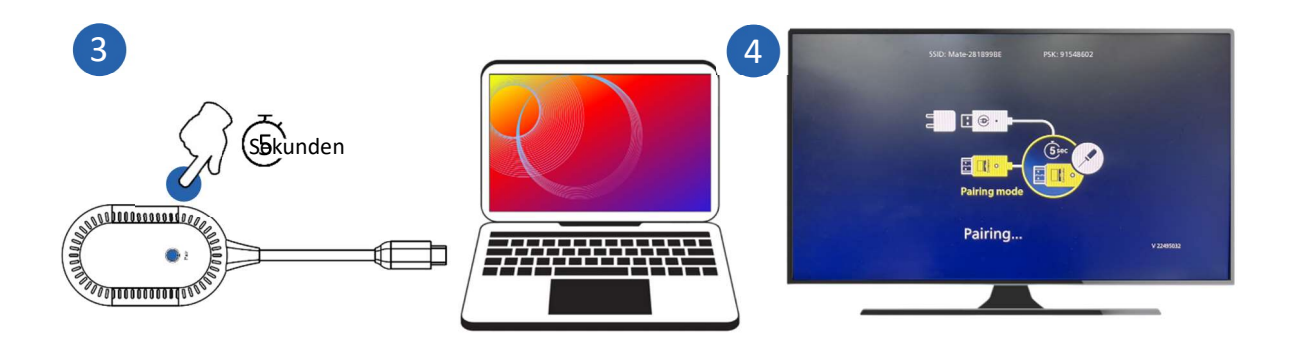

5) Vergewissern Sie sich, dass "Pairing OK" angezeigt wird und der Bildschirm normal ist.

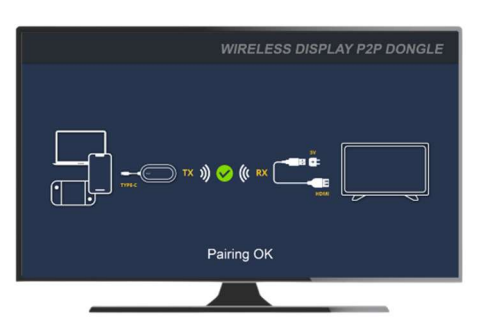

6) Der Kopplungsvorgang ist abgeschlossen und der Inhalt des Bildschirms des zweiten Geräts wird auf den Monitor gespiegelt.

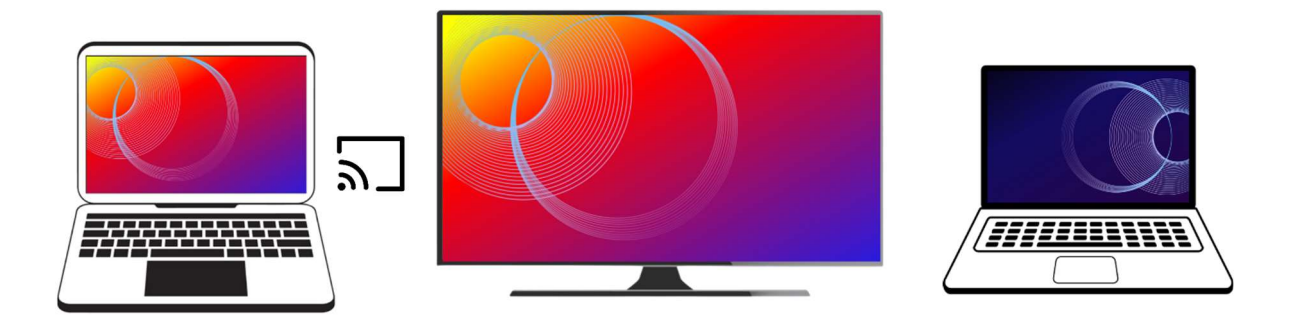

#### 2> Spiegelung zwischen zwei gekoppelten Geräten

#### umschalten

1) Vergewissern Sie sich, dass beide Geräte mit ihren jeweiligen TX-Dongles verbunden sind und die Kopplung mit dem RX auf dem Monitor abgeschlossen ist.

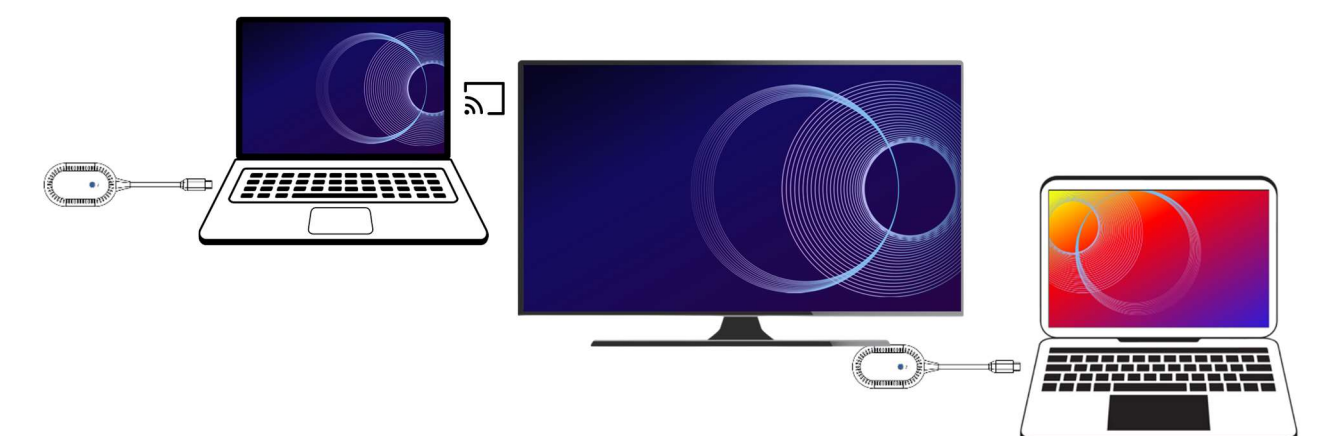

- 2) Drücken Sie die Taste "Koppeln und Bildschirm ein/aus" auf dem verbundenen Gerät, um die Aufforderung zur Kopplung anzuzeigen.
- 3) Drücken Sie die Tasten "Koppeln" und "Bildschirm ein/aus" auf dem Gerät, das Sie verbinden möchten.

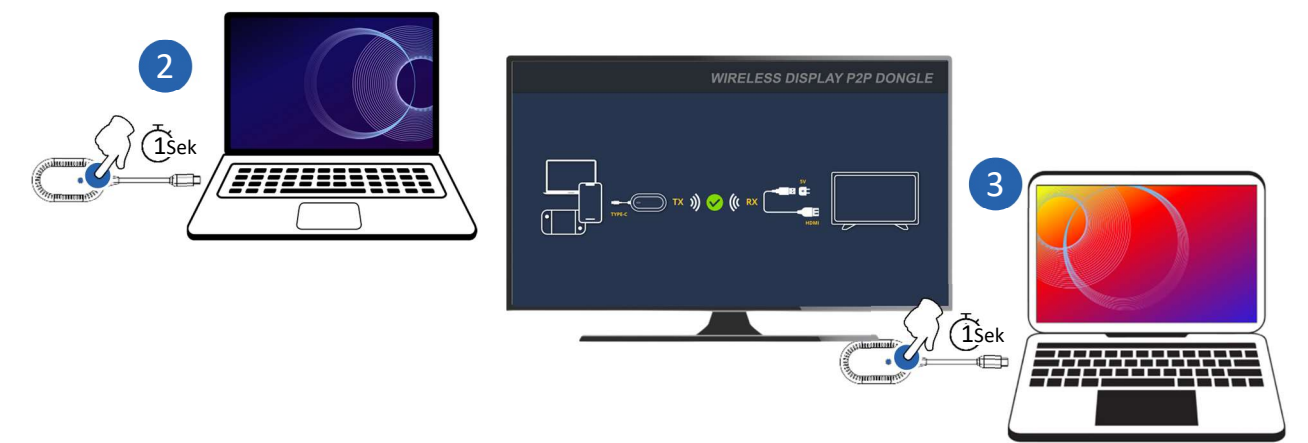

4) Die Verbindung ist hergestellt und der Inhalt des Bildschirms des neuen Geräts wird auf den Monitor gespiegelt.

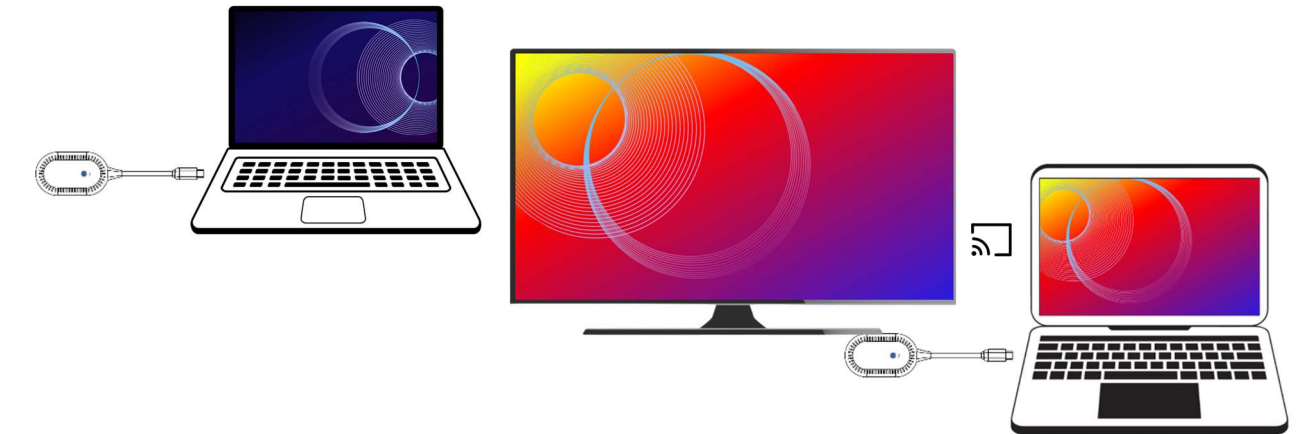